## Sending a Favorite Prescription on the iPhone EHR App

07/08/2024 7:46 pm EDT

You can easily access your favorite medications on the iPhone EHR App when sending a prescription from the **Send eRx** option in the menu.

1. Select the patient you need to send the prescription for and tap the menu (

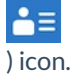

| 📲 Verizon 奈       | •                                              | 9:12 AM    | <b>1</b> 85% 🔲     |              |  |
|-------------------|------------------------------------------------|------------|--------------------|--------------|--|
| <b>く</b> Back     |                                                | -          | •                  | ▶≟≡          |  |
| Super Bill        | Jenny (Je<br>Female 40<br>02/11/1980<br>Vitals | en) Harris | Start <sup>v</sup> | √isit<br>(j) |  |
| Appointn          | nent Deta                                      | nils       |                    |              |  |
| 11/17 09:11       | IAM, 30 mi                                     | nutes      |                    |              |  |
| Appointme         | ent Profile                                    |            |                    | >            |  |
| Appointme         | ent Status                                     |            |                    | >            |  |
| Appointme         | ent Status I                                   | History    |                    | >            |  |
| Office            |                                                |            | Primary (          | Office >     |  |
| Exam Rooi         | n                                              |            | E                  | xam 1 >      |  |
| Provider          |                                                |            | James              | Smith >      |  |
| Billing Typ       | e                                              |            | IC                 | D-10 >       |  |
| Appointment Notes |                                                |            |                    |              |  |
| Appointments      | Patients                                       | Messages   | Tasks              | Account      |  |

2. Select Send eRx.

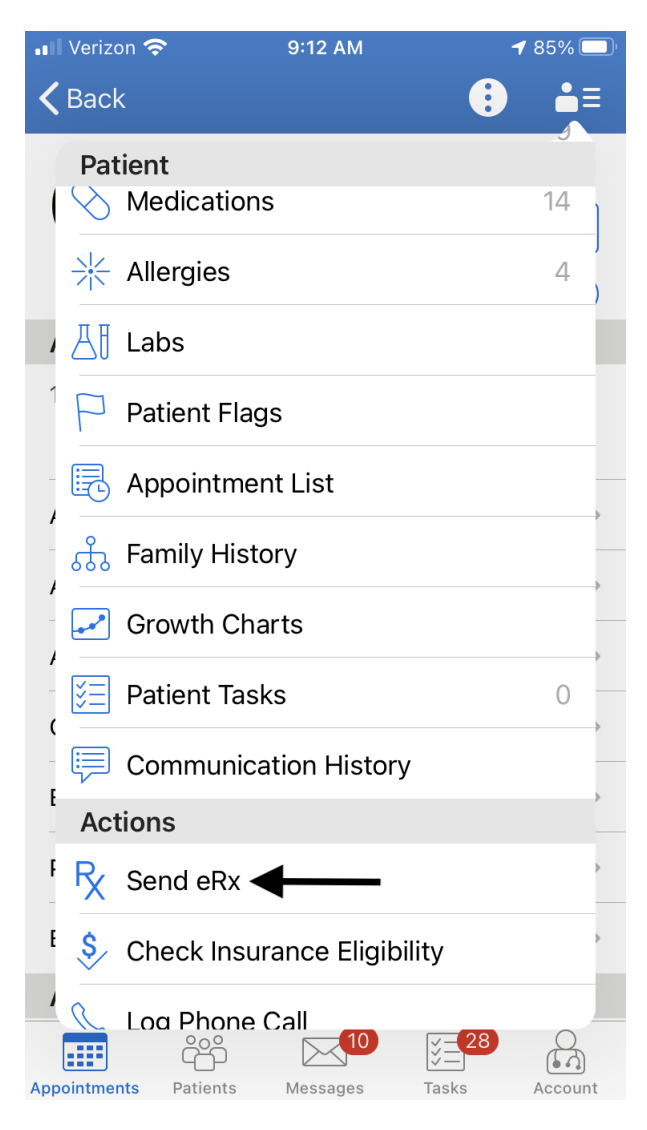

3. Once in the send eRx screen select the (

) icon.

| 📲 Verizon 🗢                                      | 9:15 AM                          | <b>1</b> 85% 🔲 |
|--------------------------------------------------|----------------------------------|----------------|
| Close J. Harris 🗸                                | <b>*</b> +                       | Preview        |
|                                                  |                                  |                |
| 1.                                               |                                  |                |
| 1                                                | Options                          | ☆ 🔟            |
| Medication                                       |                                  |                |
| Medication Name                                  |                                  |                |
| Free Text SIG<br>Use the pencil icon<br>Dispense | for formatted SIG                |                |
|                                                  |                                  |                |
| Refills                                          | Effective Date                   |                |
| Dispense as Written                              | Add to PT Med Li                 | st<br>{O}      |
|                                                  |                                  |                |
| Walgreens #00689                                 | <b>Demo Presc</b><br>Demo Clinic | riber          |

 121 E EL CAMINO REAL
 2250 Latham St

 MOUNTAIN VIEW, CA, 940402701
 Mountain View, CA, 94040

 6509617555
 5039066300

4. Select Favorite Medications.

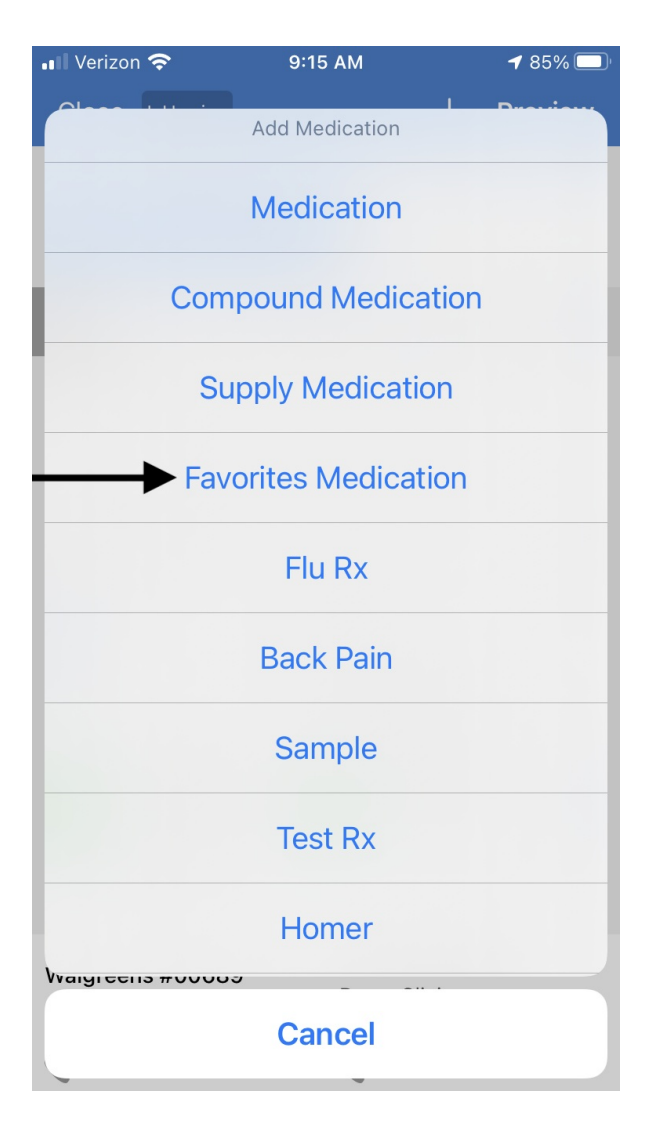

5. Select the medication from your favorites list.

| /erizon 奈           | 9:16 AM                                            | ◀ 85%                       |
|---------------------|----------------------------------------------------|-----------------------------|
| OSE J. Harris ↓     |                                                    | + Previe                    |
| acetaminoph         | en 500 ma oral ta                                  | blet                        |
| sig: oral 3 times   | a day as needed , disp                             | oense: 20.0, r              |
| acetaminoph         | en 650 mg oral ta                                  | blet, exten                 |
| sig: Take 1 table   | : 1x per day, dispense:                            | 30, refills: 0,             |
| acetaminoph         | en 80 mg oral tab                                  | let, disinte                |
|                     |                                                    | 10 /5                       |
| sig: 60 milliliter( | <b>en-codeine 120 m</b><br>s) oral 3 times a day w | ig-12 mg/5<br>vith meals x3 |
| Alpha Lipoic        | 300 mg oral table                                  | t                           |
| sig: 1 tab 1x a da  | y, dispense: 30.0, refi                            | lls: 1, pharmac             |
| amoxicillin 25      | 50 mg oral capsule                                 | e                           |
| sig: 2 a day, disp  | ense: 20, refills: 0, ph                           | armacy note:                |
| amoxicillin 40      | )0 mg/5 mL oral li                                 | quid                        |
| sig: Take twice a   | day, dispense: 20, ret                             | fills: 0, pharm             |
| amoxicillin 50      | 0 mg oral capsule                                  | e                           |
| sig: 2 caps a day   | for 10 days. Effective                             | e 6/9/2018, di              |
| amoxicillin 50      | 0 mg oral tablet                                   |                             |
| sig: Take 2 a day   | for 10 days, dispense                              | e: 20, refills: 0,          |
| Animi-3 with        | Vitamin D oral cap                                 | osule                       |
| sig: Take one ca    | o once a day, dispense                             | e: 50, remis: 3             |
| Azithromycin        | 5 Day Dose Pack                                    | 250 mg or                   |
|                     |                                                    |                             |

6. Tap **Preview** once the prescription entry is complete.

| 📲 Verizon 奈                            | 9:16 AM     |         | <b>1</b> 8 | <b>1</b> 85% 🔲 |  |
|----------------------------------------|-------------|---------|------------|----------------|--|
| Close J. Harris 🗸                      |             | Preview |            |                |  |
|                                        | ٠           |         |            |                |  |
| 1. amoxicillin 500 mg<br>oral tablet   |             |         |            |                |  |
| 1                                      | Options (   |         | $\star$    | 1              |  |
| Medication                             |             |         |            |                |  |
| amoxicillin 500 mg o                   | oral tablet |         |            |                |  |
| Free Text SIG<br>Take 2 a day for 10 c | days        |         |            | P              |  |
| Dispense                               | Unit        |         |            |                |  |
| 20.0                                   | Tablet      |         |            |                |  |
| Refills                                | Effective   | e Date  |            |                |  |
| 0                                      |             |         |            |                |  |
| Dispense as Written                    | Add to PT N | ∕led Li | st         | ţ              |  |
|                                        | Demo        | Dress   | riber      |                |  |
| Walgreens #00689                       | Denio       | 1030    |            |                |  |

Walgreens #00689

 wagreens #00089
 Demo Clinic

 121 E EL CAMINO REAL
 2250 Latham St

 MOUNTAIN VIEW, CA, 940402701
 Mountain View, CA, 94040

 6509617555
 5039066300

7. Select **Send** to send the prescription.

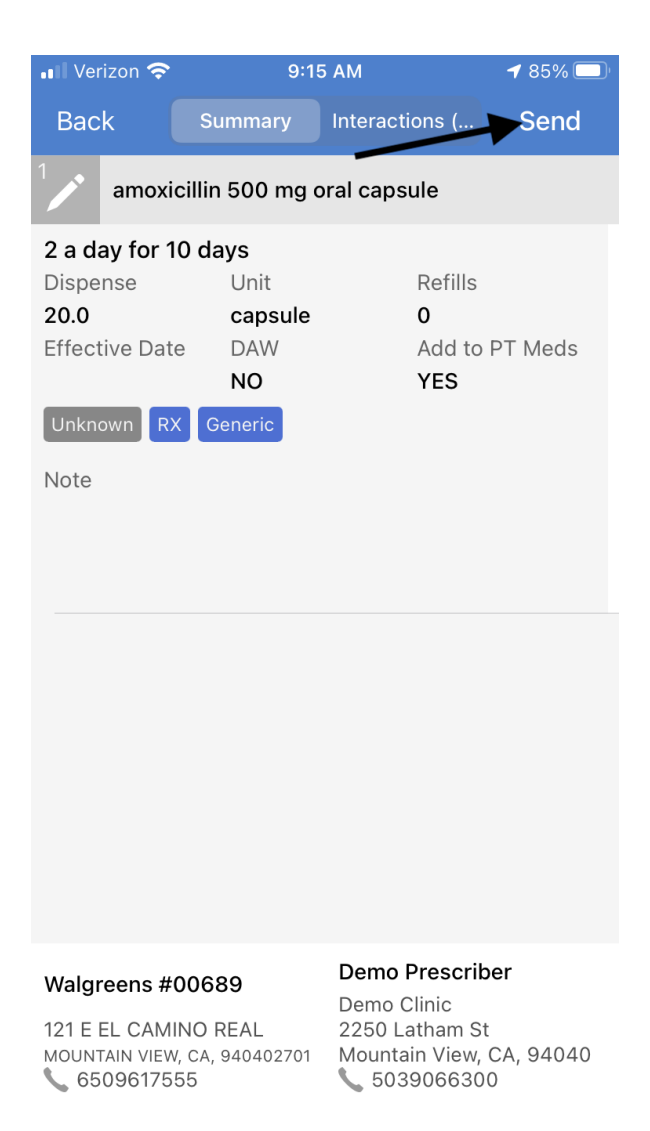